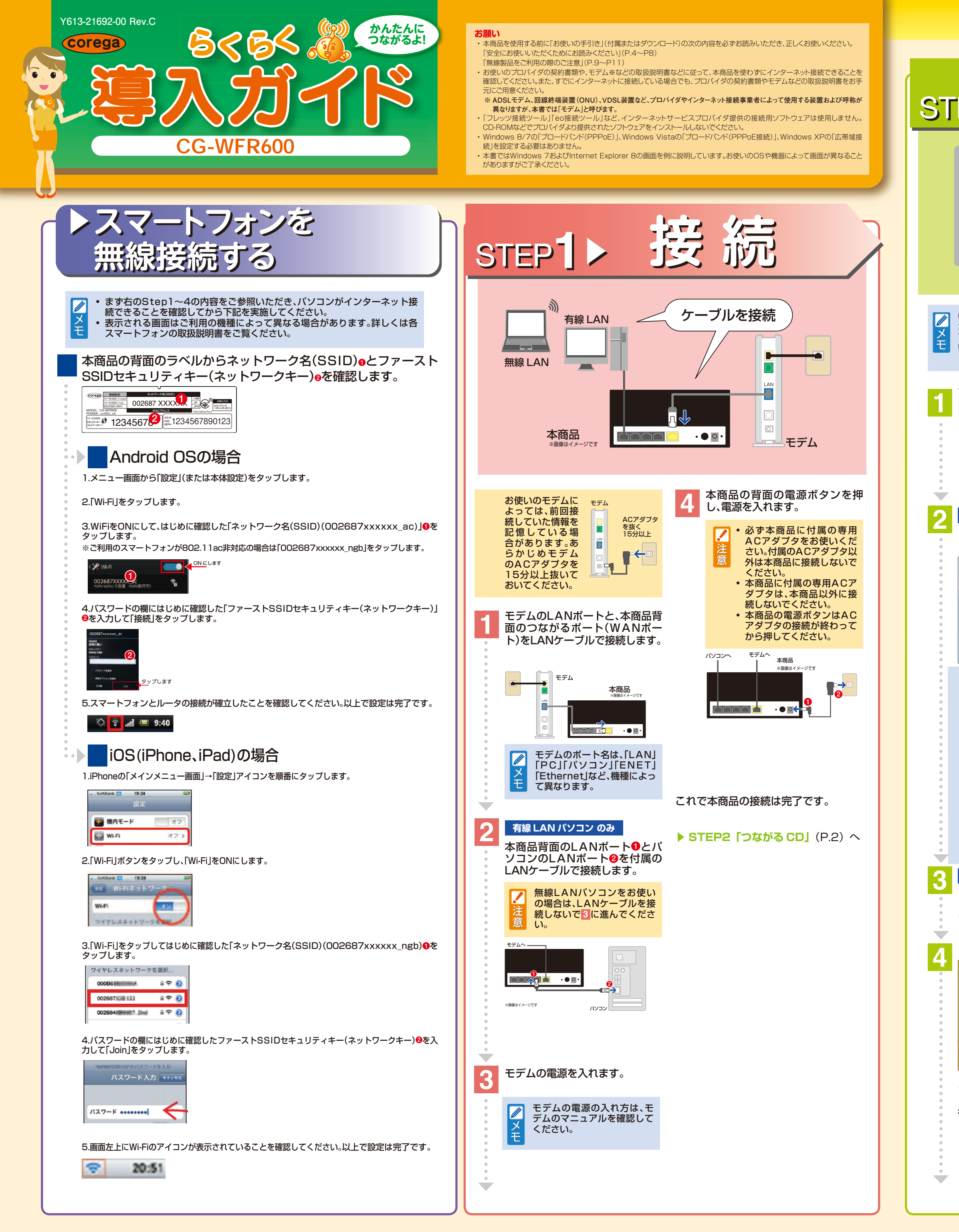

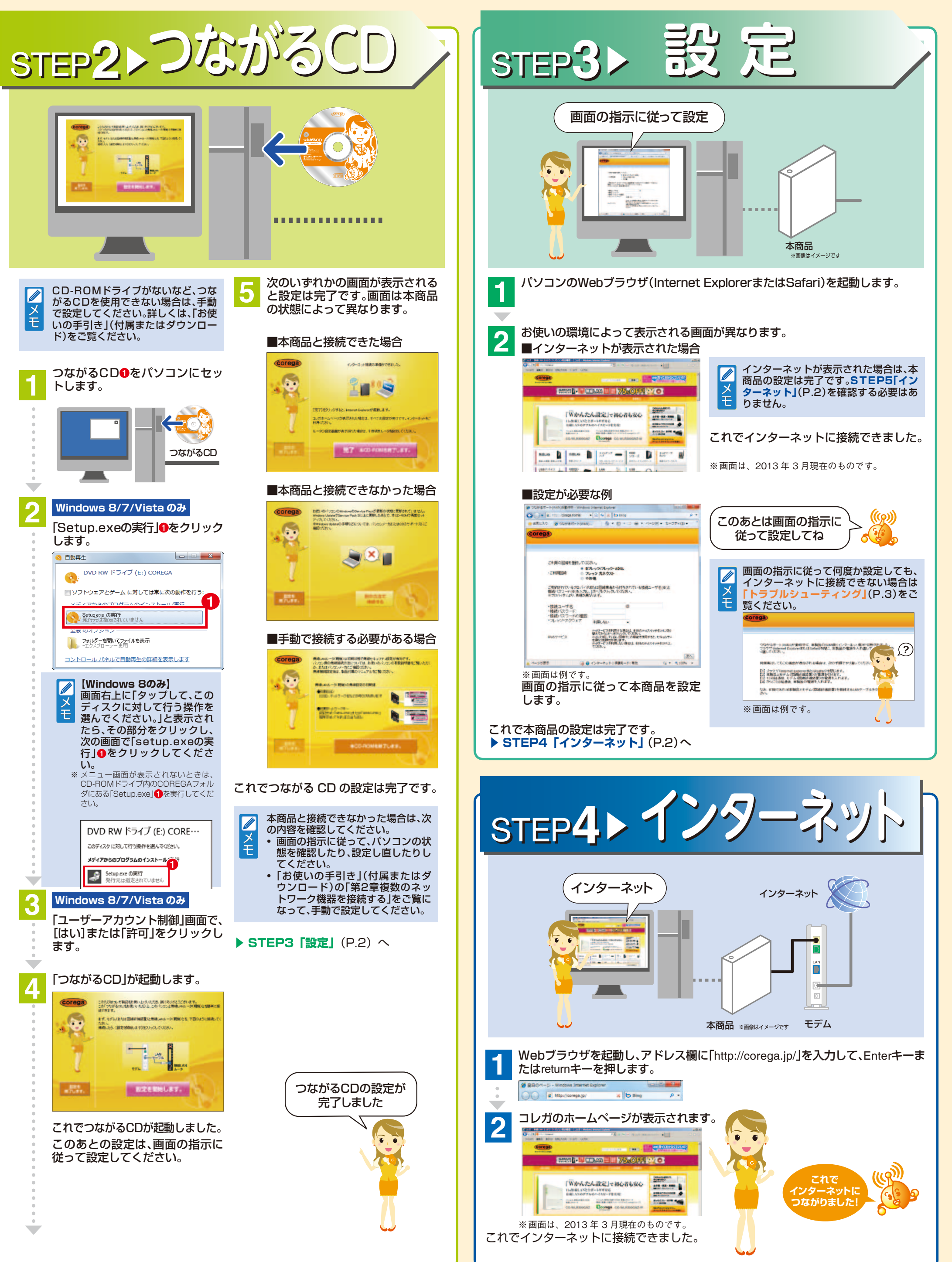

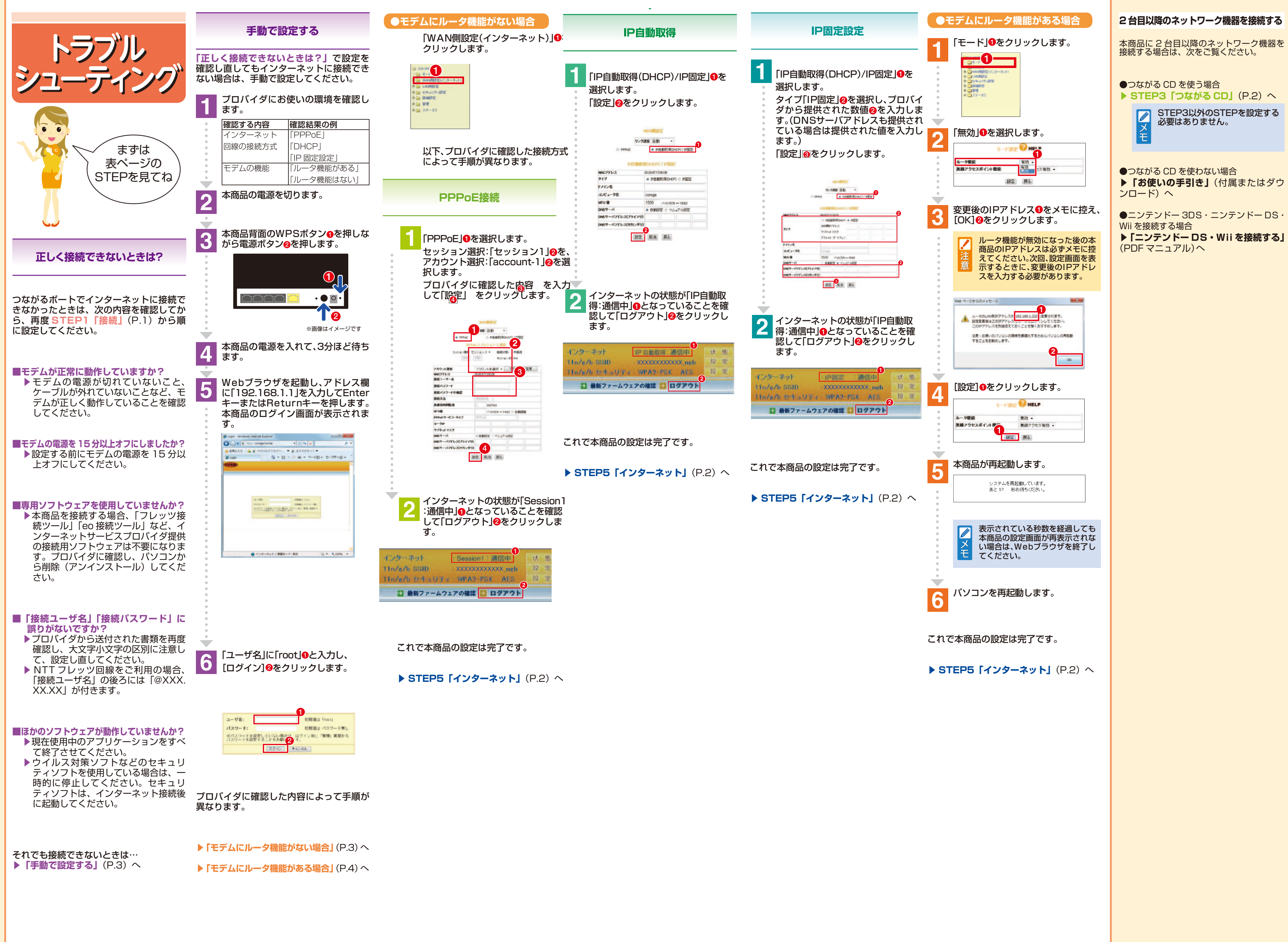

# ●つながる CD を使う場合 ▶ STEP3 「つながる CD」 (P.2) へ STEP3以外のSTEPを設定する 必要はありません。

●つながる CD を使わない場合 ▶ **「お使いの手引き」**(付属またはダウ

●ニンテンドー 3DS・ニンテンドー DS・

Wii を接続する場合 ▶ 「ニンテンドー DS・Wii を接続する」

(PDFマニュアル)へ

## 2 台目以降のネットワーク機器を接続する マニュアルの種類と使い方

本商品には次のマニュアルを用意しています。 「ニンテンドー DS・Wii を接続する」(付属 またはダウンロード)

ニンテンドー 3DS やニンテンドー DS・Wii を無線 LAN で接続する方法をイラスト入りで説明しています。「ニンテ ンドー DS・Wii を接続する」はコレガホームページ(http:// corega.jp/)からダウンロードできます。

**「お使いの手引き」**(PDFマニュアル) 本商品のおもな機能の設定方法、トラブルの対処方法などを 説明しています。「お使いの手引きは」はコレガホームペー ジ(http://corega.jp/)からダウンロードできます。

●面で見るマニュアル
「詳細設定ガイド 「詳細設定ガイド」(PDF マニュアル) 本商品の Web 設定画面の詳細説明や各種機能の詳しい設定 方法などを説明しています。「詳細設定ガイド」はコレガホー ムページ (http://corega.jp/) からダウンロードできます。

## よくあるお問い合わせ

コレガホームページでは、本商品の使用時のよくある お問い合わせを掲載しています。 本商品を使用していてわからないことがあるときは、 「よくあるお問い合わせ」をご覧ください。

### http://corega.okbiz.okwave.jp/

## おことわり

本書に関する著作権等の知的財産権は、アライドテレシス ホールディングス株式会社が所有しています。アライドテ レシスホールディングス株式会社の同意を得ることなく、 本書の全体または一部をコピーまたは転載しないでくだ さい

弊社は、予告なく本書の全体または一部を修正、改訂する ことがあります。

また、弊社は改良のため製品の仕様を予告なく変更するこ とがあります。

この装置は、クラスB情報技術装置です。この装置は、家庭 環境で使用することを目的としていますが、この装置がラ ジオやテレビジョン受信機に近接して使用されると、受信 障害を引き起こすことがあります。取扱説明書に従って正 しい取り扱いをしてください。 VCCI-B

#### ■ 輸出管理と国外使用について

 お客様は、弊社販売製品を日本国外への持ち出しまたは 「外国為替及び外国貿易法」にいう非居住者へ提供する 場合、「外国為替及び外国貿易法」を含む日本政府および 外国政府の輸出関連法規を厳密に遵守することに同意 し、必要とされるすべての手続きをお客様の責任と費用 で行うことといたします。

・弊社販売製品は、日本国内仕様であり日本国外において は、製品保証および品質保証の対象外になり製品サポー トおよび修理など一切のサービスが受けられません。

Copyright©2014 アライドテレシスホールディングス株 式会社

coregaは、アライドテレシスホールディングス株式会社の 登録商標です。

Microsoft、Windows、Windows Vistaは、米国Microsoft Corporationの米国およびその他の国における登録商標で

Macintosh、Mac OS、Safariは、Apple Inc.の登録商標です。 ニンテンドー3DS・ニンテンドーDS・Wiiは任天堂の商標 または登録商標です。

本書の中に掲載されているソフトウェアまたは周辺機器 の名称は、各メーカの商標または登録商標です。

2014年 9月 Rev.C